## WLAN-Funkmodul Flash-Anleitung (M8, Kabel)

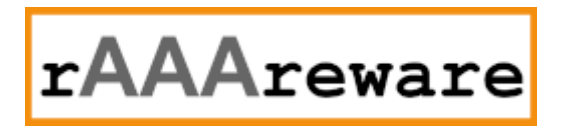

Version 1.0.1 // 12.5.2022

Vorbereitungen: Download des Flash-Tools von

https://www.espressif.com/sites/default/files/tools/flash\_download\_tool\_3.9.2.zip

Download der aktuellen Firmware unter

https://dl.raaareware.de/release/firmware\_2xx.digimatic.mqtt.zip https://dl.raaareware.de/release/esp32\_additional\_firmware\_files.zip

Entpacken des Flash-Tools in z.B. c:\temp

Entpacken des Firmware-Zip in ein Verzeichnis, z.B. c:\temp

Starten des Flash-Tools in c:\temp

flash\_download\_tool\_3.9.2.exe

| 🔳 DOWN    | —       | ×            |
|-----------|---------|--------------|
| chipType: | ESP32   | <br><b>`</b> |
| workMode: | develop | ~            |
| loadMode: | uart    | $\sim$       |
|           | ОК      |              |

Im Startfenster "ESP32" und "develop" wählen und mit "OK" bestätigen.

| ESP32 DC                                                   |                                                                                               | /3.9.2                                               | _            |                                                                                                    |   | _   | -      |         | × |  |
|------------------------------------------------------------|-----------------------------------------------------------------------------------------------|------------------------------------------------------|--------------|----------------------------------------------------------------------------------------------------|---|-----|--------|---------|---|--|
| SPIDownlo                                                  | ad HSPIDownlo                                                                                 | ad                                                   |              |                                                                                                    |   |     |        |         |   |  |
|                                                            |                                                                                               |                                                      |              |                                                                                                    |   |     |        |         | ^ |  |
| C:\tem                                                     | ✓ C:\temp\bootloader_dio_40m.bin                                                              |                                                      |              |                                                                                                    |   |     | . @    | 0x1000  |   |  |
| C:\temp\partitions.bin                                     |                                                                                               |                                                      |              |                                                                                                    |   | . @ | 0x8000 |         |   |  |
| C:\temp\boot_app0.bin                                      |                                                                                               |                                                      |              |                                                                                                    |   | . @ | 0xe000 |         |   |  |
| C:\tem                                                     | C:\temp\firmware.bin                                                                          |                                                      |              |                                                                                                    |   |     | . @    | 0x10000 |   |  |
|                                                            |                                                                                               |                                                      |              |                                                                                                    |   |     | . @    |         |   |  |
|                                                            |                                                                                               |                                                      |              |                                                                                                    |   |     | . @    |         |   |  |
|                                                            |                                                                                               |                                                      |              |                                                                                                    |   |     | . @    |         |   |  |
| CaiFlach Carr                                              | c.,                                                                                           |                                                      |              |                                                                                                    |   |     | . @    |         | × |  |
| <ul> <li>SPI SPEED</li> <li> <ul> <li></li></ul></li></ul> | SPI MODE<br>QIO<br>QOUT<br>DIO<br>DOUT<br>FASTRD                                              | DoNotChgBir<br>LOCK SETTING<br>CombineBir<br>Default | n<br>GS<br>n | DETECTED INFO<br>flash vendor:<br>C8h : GD<br>flash devID:<br>4016h<br>QUAD;32Mbit<br>crystal:<br>40 Mhz | ~ |     |        |         |   |  |
| - Download Pa                                              | anel 1                                                                                        |                                                      |              |                                                                                                    |   |     |        |         |   |  |
| FINISH<br>完成                                               | FINISH<br>完成<br>AP: B4E62DC05B12 STA: B4E62DC05B11<br>BT: B4E62DC05B13 ETHERNET: B4E62DC05B14 |                                                      |              |                                                                                                    |   |     |        |         |   |  |
| START                                                      | STOP                                                                                          | ERASE COM:                                           | COM          | 5                                                                                                    |   |     |        |         | ~ |  |
|                                                            |                                                                                               | BAUD:                                                | 115200       | )                                                                                                    |   |     |        |         | ~ |  |
|                                                            |                                                                                               |                                                      |              |                                                                                                    |   |     |        |         |   |  |

In den 4 Zeilen die 4 Dateien angeben, welche im Firmware-Zip vorhanden sind. In der 2. Spalte die Adressen der Dateien angeben:

0x1000 0x8000 0xe000 0x10000 Sicherstellen, da

Sicherstellen, dass die 4 belegte Zeilen als aktiv [x] markiert sind. Die Dateien müssen genau in dieser Reihenfolge angegeben sein.

Das Flash-Modul nun mit der Device verbinden (Wannenstecker). Das Device Einschalten. Dann das Flash-Modul über USB mit dem Windows-Rechner verbinden.

Im Feld "COM:" nun die Schnittstelle des Programmieradapters auswählen. also z.B. COM3, COM5,...

Am Programmieradapter die Taste drücken und gedrückt halten und im Flash-Programm die Taste "Start" drücken.

Der Flash-Vorgang sollte beginnen und der Fortschritt angezeigt werden.

Sobald der Flash Vorgang begonnen hat kann die Taste am Adapter losgelassen werden.

Nach der Flash-Vorgang beendet ist kurz warten und das Modul neu starten (Ein-/Ausschalten).